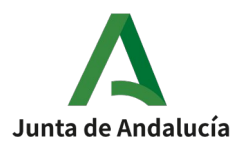

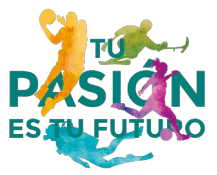

## OFERTA ACADÉMICA CURSO 2025 – 2026

Para el curso escolar 2025-2026 el Instituto Andaluz del Deporte (IAD) convoca los siguientes cursos de **Técnico Deportivo (TD)** y **Técnico Deportivo Superior (TDS)**:

- Ciclo Inicial de Senderismo en Villanueva del Rosario (Málaga).
- Ciclo inicial de Vela con Aparejo Fijo y Aparejo Libre en Sevilla.
- TD Atletismo. Ciclo Final en Málaga.
- TD Espeleología. Ciclo Final en Villaluenga del Rosario (Cádiz).
- TD Media Montaña. Ciclo Final en Granada.
- TDS Esgrima. Ciclo Superior en Granada.
- TDS Fútbol en Málaga.
- TDS Vela con Aparejo Fijo. Ciclo Superior en Puerto de Santa María (Cádiz).
- TDS Vela con Aparejo Libre. Ciclo Superior en Puerto de Santa María (Cádiz).

## **GUÍA PARA SOLICITAR LA**

## INSCRIPCIÓN EN LA PRUEBA ESPECÍFICA DE ACCESO Y LA POSTERIOR ADMISIÓN AL CURSO

#### Plazo de inscripción, del 1 al 30 de junio de 2025:

| DENOMINACIÓN CURSO                                                                           | REQUISITO<br>PEA | LUGAR DE<br>CELEBRACIÓN               | FECHA DE<br>CELEBRACIÓN          | DÍA DE RESERVA                   |  |
|----------------------------------------------------------------------------------------------|------------------|---------------------------------------|----------------------------------|----------------------------------|--|
| Ciclo Inicial del Técnico Deportivo en <b>Vela</b> AF/AL                                     | Sí               | Sevilla                               | 17 de septiembre de<br>2025      | 18 de septiembre de<br>2025      |  |
| Ciclo Inicial de <b>Senderismo</b> del Técnico Deportivo en<br>las Especialidades de Montaña | Sí               | Iznalloz<br>(Granada)                 | 18 de septiembre de<br>2025      | 22 de septiembre de<br>2025      |  |
| Ciclo Final del Técnico Deportivo en Media Montaña                                           | Sí               | Iznalloz<br>(Granada)                 | 18 y 19 de septiembre<br>de 2025 | 22 y 23 de septiembre<br>de 2025 |  |
| Ciclo Final del Técnico Deportivo en <b>Espeleología</b>                                     | Sí               | Villaluenga del<br>Rosario<br>(Cádiz) | 15 y 16 de septiembre<br>de 2025 | 17 y 18 de septiembre<br>de 2025 |  |
| Nivel III del Técnico Deportivo Superior en Fútbol                                           | Sí               | Málaga                                | Baremación de méritos            |                                  |  |

# Las fechas de las pruebas de acceso podrían sufrir cambios por razones ajenas al centro. Las pruebas tendrán lugar siempre que las condiciones sanitarias y climatológicas lo permitan.

#### Importante para el alumnado del IAD:

Si has sido alumno/a durante el curso escolar 2024-25 y deseas continuar con las enseñanzas, deberás solicitar la admisión en el curso en los plazos indicados, con independencia de si tienes algún módulo o bloque pendiente de superar en convocatoria extraordinaria (septiembre).

#### iii MUY IMPORTANTE !!!

#### TODOS LOS TRÁMITES HAN DE EFECTUARSE DENTRO DEL PLAZO ESTABLECIDO

(Presentación de la solicitud y de la documentación requerida para acceder a estas enseñanzas)

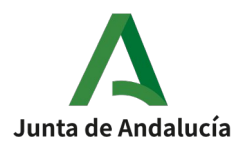

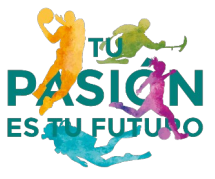

## GUÍA PARA RELLENAR LA SOLICITUD DE INSCRIPCIÓN A LA PRUEBA ESPECÍFICA DE ACCESO Y DE ADMISIÓN EN EL POSTERIOR CURSO (EN SU CASO)

### ANTES DE COMENZAR A RELLENAR LA SOLICITUD, LEE HASTA EL FINAL LAS SIGUIENTES INSTRUCCIONES

#### SI TIENES CLARO QUE DESEAS CURSAR ALGUNA DE ESTAS FORMACIONES, SIGUE LOS SIGUIENTES PASOS PARA CUMPLIMENTAR CORRECTAMENTE LA SOLICITUD:

#### INSCRIPCIÓN EN LA PRUEBA DE ACCESO PARA TODAS LAS MODALIDADES O ESPECIALIDADES DEPORTIVAS

1) **Cumplimentar** el **impreso de pago** para el abono del precio público de la prueba específica de acceso:

Precios públicos de la pruebas (acreditación de exenciones y bonificaciones):

- Espeleología CF, Media Montaña CF, Senderismo CI, Vela CI: 46€
- Fútbol nivel I y nivel III: **35**€
- MODELO 169 para el abono del precio público de la para el abono del precio público de la Prueba Específica de Acceso
- Instrucciones para cumplimentar el impreso "Modelo 169"

**Muy importante**. Cuando cumplimentes el Modelo 169 para pagar la inscripción en la prueba específica de acceso, utiliza los siguientes códigos:

- Código territorial: **CU 29 Z3**
- Concepto de pago: **0135**

2) **Accede** a la <u>SECRETARÍA VIRTUAL DE LOS CENTROS EDUCATIVOS ANDALUCES</u> y haz clic sobre la pestaña ACCESO.

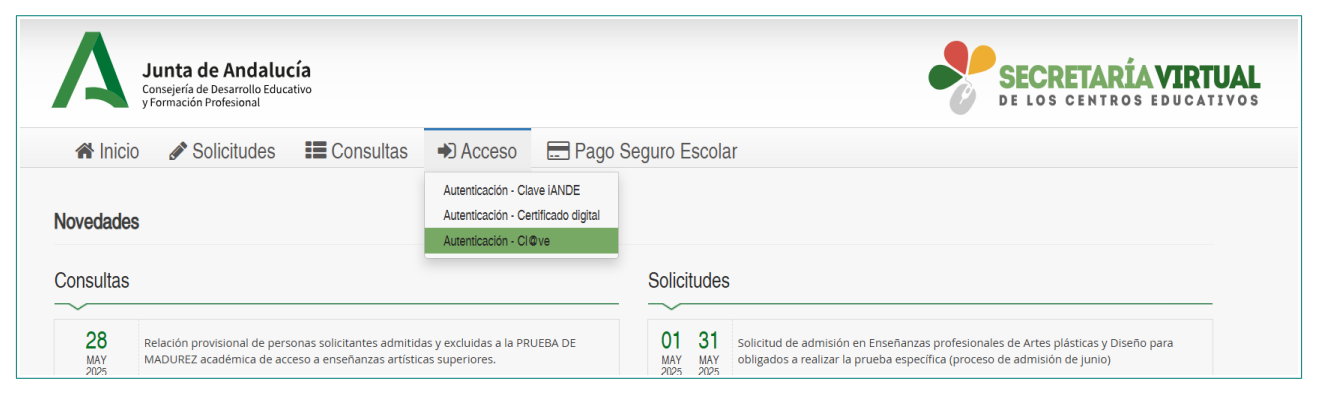

El sistema permite acceder mediante 3 opciones:

- Certificado digital<sup>1</sup>
- Cl@ve
- Clave iANDE (podrás solicitarla en el centro educativo)

<sup>1</sup> Para agilizar todos tus trámites te recomendamos que si no tienes *Certificado Digital* lo solicites a través de la <u>FNMT</u>. Una vez registrado en las oficinas habilitadas para ello, lo obtendrás en 24 horas. Este certificado te será de utilidad para muchos otros trámites.

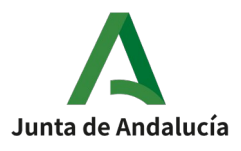

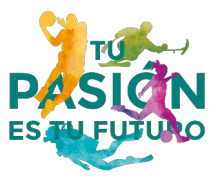

**2.1** Una vez accedas, selecciona la pestaña SOLICITUDES y a continuación haz clic en el botón ENSEÑANZAS DEPORTIVAS. En el listado, haz clic en el icono del lápiz que da acceso a la solicitud de <u>Inscripción pruebas</u> especificas de acceso a los ciclos de enseñanzas deportivas.

|                   | unta de Andaluc<br>nsejería de Desarrollo Educa<br>ormación Profesional | C <b>ía</b><br><sub>ativo</sub> |                               |                      |                  |                         |                       | •       | SECRETAR<br>DE LOS CENTR | RÍA VI   | RTUAL<br>CATIVOS |
|-------------------|-------------------------------------------------------------------------|---------------------------------|-------------------------------|----------------------|------------------|-------------------------|-----------------------|---------|--------------------------|----------|------------------|
| 😭 Inicio          | Solicitudes                                                             | Consultas                       | 占 Mi usuario                  | 🚍 Pago Seg           | uro Escolar      |                         |                       |         |                          |          |                  |
|                   | 2º Ciclo Infantil, Prima                                                | aria, ESO y Bachillerato        | Enseñanzas Deportivas         | Becas y Ayudas       | Personas Adultas | Primer Ciclo (0-3 años) | Enseñanzas Artísticas | Idiomas | Trámites Generales       | Acredita |                  |
|                   | Autorización de centr                                                   | ros Registro Libros             | Subvenciones Primer Cic       | lo ( 0-3 años )      |                  |                         |                       |         |                          |          |                  |
| Acceso a la s     | olicitud                                                                | <u></u>                         |                               |                      |                  |                         |                       |         |                          |          |                  |
|                   |                                                                         | PRUEBAS ES                      | PECIFICAS DE A                | CCESO A LO           | S CICLOS DE I    | ENSEÑANZAS DE           | PORTIVAS              |         |                          |          |                  |
| 01<br>JUN<br>2025 | 30<br>JUN<br>2025                                                       | Inscripción pruebas esp         | ecificas de acceso a los cicl | os de enseñanzas dej | portivas         |                         |                       |         |                          |          | Acceso a la s    |

#### 2.2 Pasarás a la pantalla MIS SOLICITUDES, haz clic en el botón NUEVA SOLICITUD

| Puedes crear una nueva solicitud, pulsando el botón. | + Nueva solicitud |
|------------------------------------------------------|-------------------|
|                                                      | Nueva solicitud   |

#### 3) CUMPLIMENTACIÓN DE LA SOLICITUD

#### 3.1 En la siguiente pantalla, una vez leídas las instrucciones, tan solo hay que hacer clic en SIGUIENTE

| <ul> <li>Instrucciones</li> <li>Quién eres</li> <li>Datos personales</li> <li>Datos solicitud</li> <li>O Adjuntar documentación</li> <li>O Confirmar</li> <li>O Confirmar</li> <li>O Confirma</li></ul>                                                                                                    | ción pruebas especificas de acceso a los ciclos de enseñanzas deportivas                                                                                                    | <b>i</b><br>Ayuda                                                                                                    |
|----------------------------------------------------------------------------------------------------|----------------------------------------------------------------------------------------------------|----------------------------------------------------------------------------------------------------|
| <ul> <li>NSTRUCCIONES DE CUMPLIMENTACIÓN DE LA SOLICITUD</li> <li>SOLICITUD DE INSCRIPCIÓN EN PRUEBA ESPECÍFICA DE ACCESO Y/O DE ADMISIÓN EN ENSEÑANZAS DEPORTIVAS DE RÉGIMEN ESPECIAL DE GRADO MEDIO O SUPERIOR.<br/>CURSO ESCOLAR 2025/2026.</li> <li>INSTRUCCIONES DE CUMPLIMENTACIÓN DE LA SOLICITUD.</li> <li>Cada persona solicitante presentará una única solicitud de admisión por enseñanza y centro.</li> <li>En este procedimiento puedes solicitar tanto la Inscripción en la prueba Específica de acceso como la Admisión para cursar estudios en una modalidad deportiva en el centro educativo que<br/>elijas. La realización de esta prueba de acceso está sujeta al pago de un precio público, establecido por acuerdo del Consejo de Gobierno, por la organización de dicha prueba por parte del<br/>Instituto Andaluz del Deporte (Consejería de Cultura y Deporte).</li> <li>En el apartado de solicitud de Inscripción a la prueba específica de acceso debes elegir la modalidad deportiva y tribunal donde quieres realizar la prueba, ya que solo se podrá optra a realizar<br/>la prueba en un sólo tribunal. En el apartado de solicitud de Admisión debes elegir en modalidad deportiva y tribunal donde quieres realizar la prueba, ya que solo se podrá optra a realizar<br/>la prueba en un sólo tribunal. En el apartado de solicitud de Admisión debes elegir uno de los S centros públicos teniendo en curea que si se desea cursar las enseñaanzas de grado medio en<br/>fútbol no se puede seleccionar el Instituto Andaluz del Deporte. También debes indicar en este apartación de la Prueba de acceso, no tendrás que abonar el precio público de la prueba y, en<br/>este procedimiento, solo vas a solicitar la admisión para cursar estudos en una modalidad deportiva en el centro educativo que elijas.</li> <li>En el caso de estar estudiando o haber estudiado dentro de la Comunidad Autónoma de Andalucía, no es obligatorio adjuntar la documentación acreditativa académico.</li> <li>En el caso de estar estudiando o haber estudiado dentro de la Comunidad Autónoma de Andalucía, no es obligatorio a</li></ul> | strucciones OQuién eres > ODatos personales > ODatos solicitud > OAdjuntar documentación > O Confirmar > O Fin                                                                                                    | Siguiente 🗲                                                                                                    |
| <ul> <li>SOLICITUD DE INSCRIPCIÓN EN PRUEBA ESPECÍFICA DE ACCESO Y/O DE ADMISIÓN EN ENSEÑANZAS DEPORTIVAS DE RÉGIMEN ESPECIAL DE GRADO MEDIO O SUPERIOR. CURSO ESCOLAR 2025/2026.</li> <li>INSTRUCCIONES DE CUMPLIMENTACIÓN DE LA SOLICITUD.</li> <li>Cada persona solicitante presentará una única solicitud de admisión por enseñanza y centro.</li> <li>En este procedimiento puedes solicitar tanto la Inscripción en la prueba Específica de acceso como la Admisión para cursar estudios en una modalidad deportiva en el centro educativo que elijas. La realización de esta prueba de acceso setá sujeta al pago de un precio público, establecido por acuerdo del Consejo de Gobierno, por la organización de dicha prueba por parte del Instrituco Andaluz del Deporte (Consejeria de Cultura y Deporte).</li> <li>En el apartado de solicitud de Inscripción a la prueba específica de acceso debes elegir la modalidad deportiva y tribunal donde quieres realizar la prueba, ya que solo se podrá optar a realizar la prueba en un sólo tribunal. En el apartado de solicitud de Admisión debes elegir uno de los 5 centros públicos teniendo en cuenta que si se desea cursar las enseñanzas de grado medio en fútbol no se puede selecionar el Instituto Andaluz del Deporte (Consulta Va admisión debes elegir la modalidad deportiva y tribunal donde quieres realizar la prueba, ya que solo se podrá optar a realizar la prueba en un sólo tribunal. En el apartado da solicitud de Admisión debes elegir la modalidad de la que solicitas la admisión.</li> <li>En el caso de que ya hayas realizado la prueba de acceso y dispongas de la Certificación de la Prueba de acceso, no tendrás que abonar el precio público de la prueba y, en este procedimiento, solo vas a solicitar la admisión para cursar estudios de norte a cursar estudiado dentro de la Comunidad Autónoma de Andalucía, no es obligatorio adjuntar la documentación acreditativa académico.</li> <li>En el caso de solicitar la realización la prueba de acceso y une debes acreditar cuando vayasa a formalizar la matricula (tit</li></ul>                             | RUCCIONES DE CUMPLIMENTACIÓN DE LA SOLICITUD                                                                                                    |                                                                                                    |
| <ul> <li>INSTRUCCIONES DE CUMPLIMENTACIÓN DE LA SOLICITUD.</li> <li>Cada persona solicitante presentará una única solicitud de admisión por enseñanza y centro.</li> <li>En este procedimiento puedes solicitar tanto la Inscripción en la prueba Específica de acceso como la Admisión para cursar estudios en una modalidad deportiva en el centro educativo que elijas. La realización de esta prueba de acceso está sujeta al pago de un precio público, establecido por acuerdo del Consejo de Gobierno, por la organización de dicha prueba por parte del Instituto Andaluz del Deporte (Consejeria de Cultura y Deporte).</li> <li>En el apartado de solicitud de Inscripción a la prueba específica de acceso debes elegir la modalidad deportiva y tribunal donde quieres realizar la prueba, ya que solo se podrá optar a realizar la prueba en un sólo tribunal. En el apartado de solicitud de Admisión debes elegir uno de los S centros públicos teniendo en cuena que si se desea cursar las enseñanzas de grado medio en futbol no se puede seleccionar el Instituto Andaluz del Deporte. También debes indicar en este apartado la modalidad en la que solicitas la admisión.</li> <li>En el caso de que ya hayas realizado la prueba de acceso y dispongas de la Certificación de esuperación de la Prueba de acceso, no tendrás que abonar el precio público de la prueba y, en este procedimiento, solo vas a solicitar la admisión para cursar estudios en una modalidad deportiva en el centro educativo que elijas.</li> <li>En caso de estar estudiando o haber estudiado dentro de la Comunidad Autónoma de Andalucia, no es obligatorio adjuntar la documentación accedimicto.</li> <li>En el caso de solicitar la realización la prueba de acceso sin cumpilir con los requisitos académicos para cursar estos estudios, tines que entregar una declaración responsable de que conces los reguisitos académicos que se deben cumpilr y que debes acretifar cuando vayas a formalizar la matricula (titulo de graduado en ESO/Bachiflerato o la titulación equivalente. Esta declaración se realiza</li></ul>                              | .ICITUD DE INSCRIPCIÓN EN PRUEBA ESPECÍFICA DE ACCESO Y/O DE ADMISIÓN EN ENSEÑANZAS DEPORTIVAS DE RÉGIMEN ESPECIAL DE GRADO MEDIO (<br>RSO ESCOLAR 2025/2026.                                                                                                    | ) SUPERIOR.                                                                                                    |
| <ul> <li>Cada persona solicitante presentará una única solicitud de admisión por enseñanza y centro.</li> <li>En este procedimiento puedes solicitar tanto la Inscripción en la prueba Especifica de acceso como la Admisión para cursar estudios en una modalidad deportiva en el centro educativo que eligias. La realización de esta prueba de acceso está sujeta al pago de un precio público, establecido por acuerdo del Consejo de Gobierno, por la organización de dicha prueba prarte del Instituto Andaluz del Deporte (Consejeria de Cultura y Deporte).</li> <li>En el apartado de solicitud de Inscripción a la prueba específica de acceso debes elegir la modalidad deportiva y tribunal donde quieres realizar la prueba, ya que solo se podrá optar a realizar la prueba en un sólo tribunal. En el apartado de solicitud de Admisión debes elegir uno de los 5 centros públicos teniendo en curea que si se desea cursar las enseñaanzas de grado medio en fútbol no se puede seleccionar el Instituto Andaluz del Deporte, También debes indicar en este apartado la modalidad en la que solicitas la admisión.</li> <li>En el caso de que ya hayas realizado la prueba de acceso y dispongas de la Certificación de esuperación del la Prueba de acceso, no tendrás que abonar el precio público de la prueba y, en este procedimiento, solo vas a solicitar la admisión para cursar estudios en una modalidad deportiva en el centro educativo que elijas.</li> <li>En caso de estar estudiando o haber estudiado dentro de la Comunidad Autónoma de Andalucía, no es obligatorio adjuntar la documentación accedimiento, solo vas a solicitar la admisión que debes acreditar cuando vayas a formalizar la matricula (titulo de graduado en ESO/Bachillerato o la titulación equivalente. Esta declaración se realizar el Anexo III que puedes descargar en este procedimiento, sumplimentar y, luego entregar en el trámite de Adjuntar documentación</li> <li>Una vez confirmada y firmada su solicitud, finalizará el proceso de presentación telemática. No es necesario que</li></ul>                                                     | TRUCCIONES DE CUMPLIMENTACIÓN DE LA SOLICITUD.                                                                                                    |                                                                                                    |
|                                                                                                    | <ul> <li>Cada persona solicitante presentará una única solicitud de admisión por enseñanza y centro.</li> <li>En este procedimiento puedes solicitar tanto la Inscripción en la prueba Específica de acceso como la Admisión para cursar estudios en una modalidad deportiva en el cent<br/>ellijas. La realización de estar prueba de acceso está sujeta al pago de un precio público, establecido por acuerdo del Consejo de Gobierno, por la organización de dicha prue<br/>Instituto Andaluz del Deporte (Consejeria de Cultura y Deporte).</li> <li>En el apartado de solicitud de Inscripción a la prueba específica de acceso debes elegir la modalidad deportiva y tribunal donde quieres realizar la prueba, ya que solo se po<br/>la prueba en un sólo tribunal. En el apartado de solicitud de Admisión debes elegir uno de los 5 centros públicos teniendo en cuenta que si se desea cursar las enseÃ-anzas<br/>fútbol no se puede seleccionar el Instituto Andaluz del Deporte. También debes indicar en este apartado la modalidad en la que solicitas la admisión.</li> <li>En el caso de que ya hayas realizado la prueba de acceso y dispongas de la Certificación de puerta el entro educativo que eligias.</li> <li>En caso de ou ya hayas realizado la prueba de acceso y dispongas de la Certificación de uperación de la Prueba de acceso, no tendrás que abonar el precio público<br/>este procedimiento, solo vas a solicitar la admisión para cursar estudios en una modalidad deportiva en el centro educativo que eligias.</li> <li>En caso de estar estudiando o haber estudiado dentro de la Comunidad Autónoma de Andalucía, no es obligatorio adjuntar la documentación acreditativa académica.</li> <li>En el caso de solicitar la realización la prueba de acceso si <b>cumpilr con los requisitos académicos</b> para cursar estos estudios, tienes que entregar una declaración respons<br/>los requisitos academicos que se deben cumpilr y que debes acreditar cuando vayas a formalizar la matricula (título de graduado en ESO/Bachillerato o la titulación equivales<br/>se realiza en el A</li></ul> | ro educativo que<br>aa por parte del<br>drá optar a realizar<br>de grado medio en<br>de la prueba y, en<br>able de que conoces<br>tte. Esta declaración<br>resencial. |

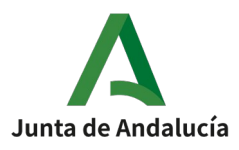

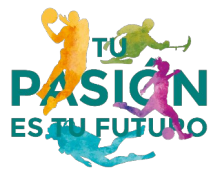

**3.2** En este apartado debes seleccionar a la persona que realizará la solicitud, ya sea la persona autenticada en el sistema o alguien bajo su tutela y hacemos clic en **SELECCIONAR.** 

**3.3** En el apartado **Datos personales de la persona solicitante**, hay que rellenar obligatoriamente todos los campos marcados con asterisco y hacemos clic en **SIGUIENTE.** Tus datos personales serán tratados de acuerdo con lo dispuesto en la normativa vigente sobre Protección de Datos de Carácter Personal.

## Si hay algún error, el sistema nos avisará y hasta que no sea subsanado no nos permitirá avanzar a la siguiente pantalla

| Inscripción pruebas especificas de acceso a los ciclos de enseñanzas deportivas                                                                                                    | <b>i</b><br>Ayuda |
|----------------------------------------------------------------------------------------------------|-------------------|
| ⊘ Instrucciones > ⊘ Quién eres > ● Datos personales<br>○ Datos solicitud > ○ Adjuntar documentación > ○ Confirmar > ○ Fin                                                                                                    |                   |
| <ul> <li>Existen errores en el formulario. Por favor, revise sus datos.</li> <li>1. Introduzca el domicilio</li> <li>2. Introduzca el código postal donde reside</li> <li>3. Introduzca el nº de domicilio</li> <li>4. Debe seleccionar la provincia de residencia</li> <li>5. Debe seleccionar la localidad de residencia</li> <li>6. Debe seleccionar la localidad de residencia</li> <li>7. Introduzca el correo electrónico</li> </ul> |                   |
| DATOS DE LA PERSONA SOLICITANTE                                                                                                    |                   |

3.4 En el apartado Datos solicitud, disponemos de varios subapartados que hay que rellenar .

Subapartado 2. Derecho de oposición

Para verificar tu identidad como solicitante, deberás identificarte con tu documento de identidad (DNI o NIE).

Tienes dos formas de hacerlo:

- Si **no** marcas la opción "**ME OPONGO** a la consulta de los **datos de identidad**", el IAD verificará tus datos a través del Sistema de Verificación de Datos de Identidad y NO TENDRÁS QUE APORTAR TU DOCUMENTO JUNTO CON LA SOLICITUD.
- Si marcas la opción "**ME OPONGO** a la consulta de los **datos de identidad**", DEBERÁS PRESENTAR, JUNTO CON LA SOLICITUD TU DOCUMENTO DE IDENTIDAD.

#### Subapartado 3. Expone:

Para acceder a los diferentes ciclos de enseñanzas deportivas, los aspirantes deben cumplir **obligatoriamente** con los requisitos académicos establecidos en el capítulo VIII del <u>Real Decreto 1363/2007, de 24 de octubre, por el que se establece la ordenación general de las enseñanzas deportivas de régimen especial.</u>

#### **Requisitos académicos:**

#### a) Ciclo Inicial (nivel I)

Título de Graduado en Educación Secundaria Obligatoria (Ley Orgánica 2/2006, de 3 de diciembre), o equivalente a efectos académicos. Hay una relación de enseñanzas equivalentes a la Educación Secundaria Obligatoria que aparecen en la <u>Disposición adicional 12ª del Real Decreto 1363/2007</u>.

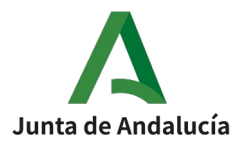

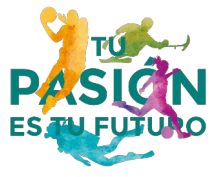

#### b) Ciclo Final (nivel II)

Certificación académica del Ciclo Inicial (nivel I) de la misma modalidad o especialidad deportiva.

#### c) Ciclo Superior (nivel III)

- Título de Bachiller (Ley Orgánica 1/1990, de 3 de octubre) o equivalente a efectos académicos (Disposición adicional 12ª del Real Decreto 1363/2007).
- Título de Técnico Deportivo de grado medio en la misma modalidad o especialidad deportiva.

Conforme a lo anterior, en este apartado se debe marcar la opción que corresponda.

- Si no cumple temporalmente con los requisitos de titulación expuestos anteriormente, marcar la 1ª casilla:

"Que NO cumple con los requisitos académicos de acceso establecidos en el artículo 13 del Decreto 55/2012, de 6 de marzo y entrego declaración responsable"

# - Si cumple con los requisitos de titulación expuestos anteriormente, marcar la 2ª o 3ª casilla según se trate de acceso a un curso de grado medio (ciclo inicial/nivel I o ciclo final/nivel II):

"Que cumple con el requisito académico de tener el título de Graduado en Educación Secundaria Obligatoria o equivalente a efectos académicos"

#### o de grado superior (ciclo superior/nivel III):

"Que cumple con el requisito académico de tener el título de Bachiller o equivalente a efectos académicos"

#### en el caso de acceso a ciclo superior/nivel III, además, se deberá marcar la 4ª casilla:

"Que cumple con el requisito académico de tener el título de Técnico deportivo en la correspondiente modalidad o especialidad deportiva"

#### en el caso de aspirantes que accedan al ciclo final, deberán marcar la 5ª casilla:

"Que cumple el requisito de tener superado el ciclo inicial de grado medio que permite continuar estudios en el ciclo final de la misma modalidad deportiva"

#### para aspirantes que hayan superado pruebas sustitutivas de los requisitos académicos, marcar la 6ª casilla:

"Que ha superado pruebas de acceso sustitutivas de los requisitos académicos (prueba de acceso a los ciclos formativos de grado medio o superior de Formación Profesional) establecidas para el acceso a las EDRE."

#### en caso de haber superado previamente la Prueba Específica de Acceso (PEA), marcar la 7ª casilla:

"Que ha superado las prueba específica de acceso a la modalidad elegida."

#### Subapartado 4. Solicita:

#### Consta de dos partes, por un lado, lo referente a la inscripción en la PEA (1):

Se debe seleccionar del desplegable, la modalidad/especialidad deportiva, además del tribunal aparejado (único para todas las modalidades, excepto nivel I de fútbol que consta de 4 opciones).

Además se podrá solicitar marcando la casilla correspondiente:

- la **adaptación** de la prueba para personas que acrediten un grado de discapacidad
- la **exención** de realización de la PEA, por ejemplo para personas que acrediten la condición de deportista de alto rendimiento/nivel en la misma modalidad deportiva.

Por otro lado, lo referente a la admisión al curso (2):

Marcar esta opción si tras superar la prueba específica de acceso, se desea cursar la formación deportiva relacionada en un centro público.

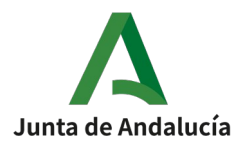

ENSEÑANZAS DEPORTIVAS

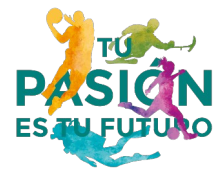

| 4. SOLICITA:                                                                                                    |
|----------------------------------------------------------------------------------------------------|
|                                                                                                    |
| ☑ 1. La INSCRIPCIÓN en la PRUEBA ESPECÍFICA DE ACCESO de la Modalidad deportiva:                                                                                                    |
| Modalidad deportiva:                                                                                                    |
| Ciclo Inicial de Enseñ. Deport (Vela con Aparejo Libre) *                                                                                                    |
|                                                                                                    |
| En el Tribunal:                                                                                                    |
| Tribunal 6 Ciclo Inicial Vela con Apar. Fijo y Apar. Lib 17/09/2025 09:00 Club Náutico Sevilla * *                                                                                                    |
|                                                                                                    |
| Solicita adaptación de los medios para realizar la prueba específica de acceso por presentar un Grado de discapacidad.                                                                                                    |
|                                                                                                    |
| Solicita la exención por algunos de los casos recogidos en la legislación vigente y aplicable en cada modalidad deportiva.                                                                                                    |
| 2. Y la ADMISIÓN, condicionada a la superación de la prueba especifica de acceso, al ciclo inicial/primer nivel o al ciclo final/segundo nivel del Grado Medio, o Grado Superior al Ciclo de las Enseñanzas<br>Deportivas de Régimen Especial en el centro: |
| Centro público a elegir                                                                                                    |
| 29018650 - I.A.D. Instituto Andaluz del Deporte * *                                                                                                    |
|                                                                                                    |
| Modalidad deportiva:                                                                                                    |
| Ciclo Inicial de Enseñ. Deport (Vela con Aparejo Fijo y Aparejo Libre)                                                                                                    |
|                                                                                                    |

#### Subapartado 5. Reserva de plazas

De conformidad con lo establecido en el <u>artículo 18.2 del Decreto 55/2012, de 6 de marzo</u>, también tienes la posibilidad de optar al cupo de plazas reservadas que se indican en la solicitud. Marca aquellos cupos que puedas acreditar.

Subapartado 6. Documentación que se adjunta:

Este apartado está vinculado con lo que hayas marcado previamente, por ejemplo, si te opones a la consulta de DNI, aparecerá marcada la opción de adjuntar fotocopia autenticada de tu Documento Nacional de Identidad.

Según las casillas que se marquen, en la siguiente pestaña se deberá adjuntar el mismo número de documentos.

**3.5** Es el momento de **Adjuntar documentación**, para ello abrimos el desplegable, seleccionamos el documento que corresponda y pulsamos en **añadir fichero**, añadimos tantos ficheros como sea necesario y hacemos clic en **SIGUIENTE.** 

| O Instrucciones > ⊙ Quién eres > ⊙ Datos personales > ⊙ Datos solicitud > ▲ Adjuntar documentación > ○ Confirmar > ○ Fin                                                                                                    |
|----------------------------------------------------------------------------------------------------|
| ACREDITACIÓN DE LAS CIRCUNSTANCIAS DECLARADAS                                                                                                    |
| Para continuar el proceso de su solicitud, debe adjuntar la certificación que acredite las circunstancias declaradas anteriormente (solo en caso necesario) o la documentación adicional que su centro le haya indicado.           |
| Debe adjuntar 1 como mínimo para poder continuar. (0 fichero/s adjuntados)                                                                                                    |
| Seleccione el tipo de documentación - Tamaño máximo de cada fichero 10MB                                                                                                    |
|                                                                                                    |
| La documentación que acompañe a la solicitud deberá mantener su validez y eficacia a la fecha de finalización del plazo de presentación de las solicitudes y responder a las circunstancias reales del solicitante en dicha fecha. |
|                                                                                                    |
| ← Anterior Siguiente →                                                                                                    |

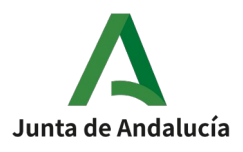

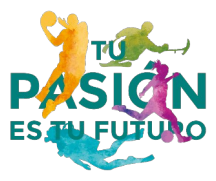

**3.6** Apartado **Confirmar**, revisa todos los datos que has rellenado, ya que declaras, bajo tu expresa responsabilidad o la de la persona que ostente tu guardia y custodia, que son ciertos todos los datos que figuran en el impreso, así como en la documentación que vas a adjuntar. Para finalizar, haz clic en **Firmar y presentar la solicitud** (Via SMS)

| Instrucciones 📏 🛛 Quién eres 📏 🕲 Datos personales 📏 🖉 | Datos solicitud > O Adjuntar documentación > Confirmar O Fin |                                                            |                 |
|-------------------------------------------------------|--------------------------------------------------------------|------------------------------------------------------------|-----------------|
| DOCUMENTO DE SU SOLICITUD                             |                                                              |                                                            |                 |
|                                                       |                                                              |                                                            |                 |
|                                                       |                                                              |                                                            |                 |
|                                                       | Firmar y presentar la solicitud(SMS)                         | e la firma y la presentación                               | <b>←</b> Volver |
| ≡ cumplimentacion.pdf                                 | 1 / 6   - 80% +   🗄                                          | <b>ð   ゅ</b>   5                                           | <b>不 母 :</b>    |
|                                                       | Î                                                            | (Página de )                                               | Ô               |
|                                                       |                                                              | Consejería de Desarrollo Educativo y Formación Profesional |                 |

**4** Una vez firmado y presentado, recibirás un mensaje de confirmación y con ello, habrás concluido el procedimiento, podrás descargarte una copia de tu solicitud firmada en **Descarga de la solicitud** 

| O Instrucciones > O Datos personales > O Datos solicitud > O Adjuntar documentación > O Confirmar > 🕲 Fin                                                                                        |                    |                            |
|----------------------------------------------------------------------------------------------------|--------------------|----------------------------|
| Ha realizado la presentación telemática de su solicitud.                                                                                                    |                    |                            |
| En el siguiente enlace puede descargar la solicitud en formato pdf.<br>(Recuerde que la mayoría de navegadores se encuentran configurados para guardar los archivos descargados en la carpeta "[ | Descargas"):       | Descarga de la solicitud 🛓 |
|                                                                                                    |                    | Nueva solicitud 🕇          |
| Información solicitud                                                                                                    |                    |                            |
| Estado: PRESENTADO                                                                                                    | NIF/NIE/Pasaporte: |                            |

#### MÁS INFORMACIÓN

Teléfonos de contacto: 951 041 911; 951 041 923; 951 041 925; 951 041 926; 951 041 931; 951 041 947 Correo electrónico de información formacion.iad.ccd@juntadeandalucia.es